# **BMW ALTERSVORSORGEPORTAL.**

### LOGIN UND APP.

PZ-P-1 | September 2020

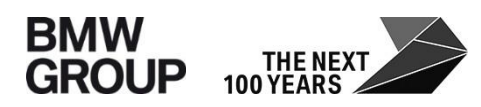

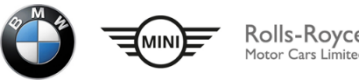

## DAS BMW ALTERSVORSORGEPORTAL. LOGIN MÖGLICHKEITEN ÜBER INTERNET - REGISTRIERUNG.

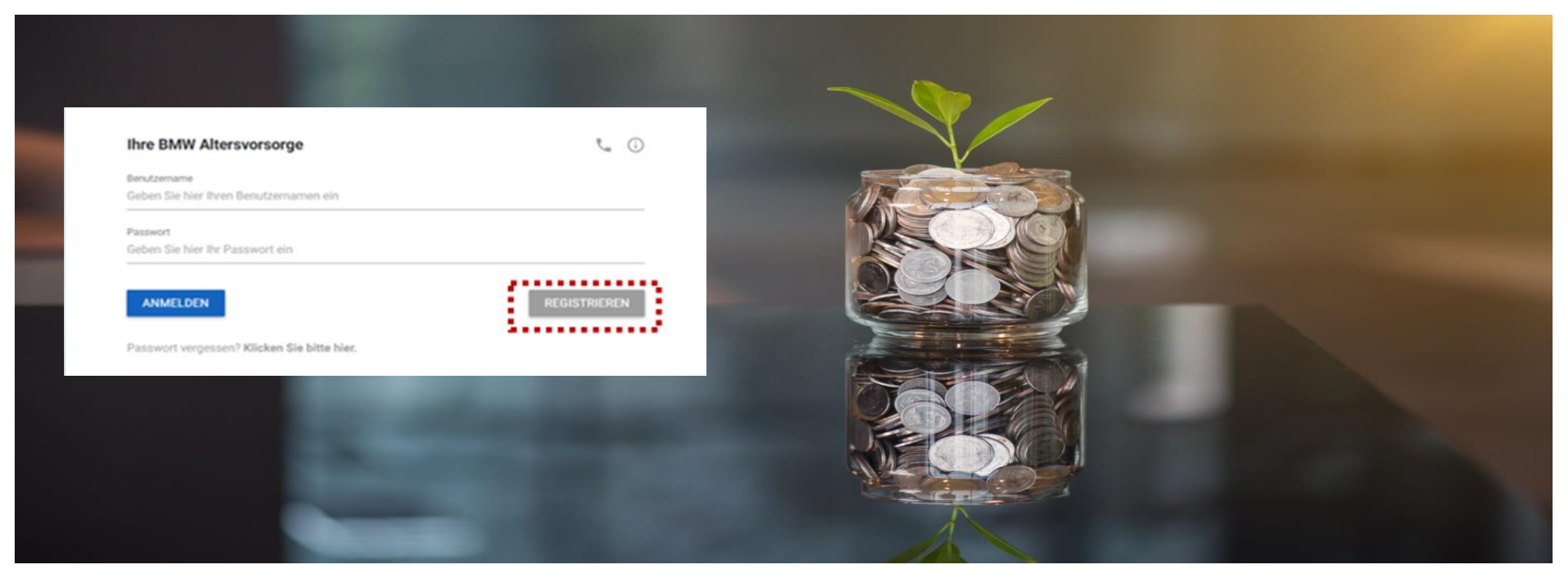

Wenn Sie bereits über ein Alterskapital- oder PVK Konto verfügen, können Sie das Portal auch von Zuhause aus nutzen. Rufen Sie die URL <u>www.bmw-altersvorsorge.de</u> auf und klicken Sie auf "registrieren" Der Benutzername für das Portal setzt sich wie folgt zusammen:

"q"sechsstellige Personalnummer@bmw, Beispiel: q012345@bmw

### DAS BMW ALTERSVORSORGEPORTAL. LOGIN MÖGLICHKEITEN ÜBER INTERNET – ZUGANG AKTIVIEREN.

| Herzlich Wilkommen beim Vorsorgeporta?                                                                       |                                                                                                    |          |
|----------------------------------------------------------------------------------------------------|----------------------------------------------------------------------------------------------------|----------|
| Mit einigen wenigen Schritten können Sie Ihre<br>die folgenden Daten ein und folgen Sie den ar               | n Zugang für das Portal freischalten. Um ihre identrität zu bestätigen, geben Sie bitte<br>schließenden Schritten, um ihren Zugang freizuschalten. | <i>.</i> |
| Nachame                                                                                                    | Dobartotalan<br>1. mmi (ji)                                                                                                    |          |
| PL2                                                                                                    | Resolution<br>activities x 8: 00011234                                                                                                    |          |
| Bitte geben Sie hier eine E-Mail-Adresse ein, a<br>sicher, dass allein Sie Zugriff auf dieses E-Ma<br>E-Mail | n welche ein Link zur Bestätigung der Freischaltung geschickt wird. Bitte stellen Sie<br>I Konto haben.                                            |          |
|                                                                                                    |                                                                                                    |          |

- 1. Zur Prüfung Ihrer Identität geben Sie bitte Ihre Stammdaten ein.
- 2. Beachten Sie bitte, dass Sie Ihre Q-Nummer mit führenden Nullen auf insgesamt acht Stellen z.B: 00001234 auffüllen.
- 3. Bitte tragen Sie Ihre persönliche E-Mail-Adresse ein.
- 4. Nach Eingabe aller Daten klicken Sie auf "WEITER"

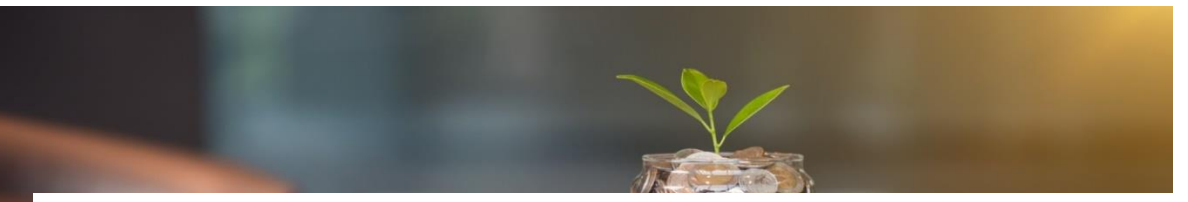

#### Hinweis

Ihnen wurde eine E-Mail mit einem Link zur Aktivierung des Zugangs gesendet. Nach dem Erhalt dieser E-Mail klicken Sie bitte auf den enthaltenen Link, um die Aktivierung abzuschließen.

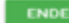

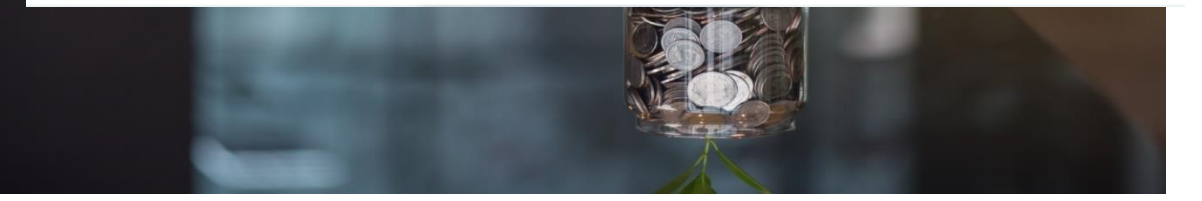

### DAS BMW ALTERSVORSORGEPORTAL. LOGIN MÖGLICHKEITEN ÜBER INTERNET - AKTIVIERUNGSLINK.

#### **AKTIVIERUNGSLINK**

#### Per E-Mail an Ihre Adresse

Aktivierung Ihres Zugangs zum BMW Altersvorsorge-Konto

#### Sehr geehrter Herr Mustermann,

Sie können jetzt den Zugang zu Ihrem BMW Altersvorsorge-Konto aktivieren, indem Sie die folgende Internet-Adresse aufrufen

#### https://www.bmw-altersvorsorge.de/Musterlink/BMWPortal

Bitte folgen Sie den angezeigten einfachen Schritten, und wählen Sie ein Passwort, welches aus mindestens 8 Zeichen, maximal 14 Zeichen besteht, 2 Ziffern aufweist und keine persönlichen Informationen enthält. Nach der erfolgreichen Aktivierung Ihres Zugangs können Sie auf das BMW Altersvorsorge-Konto durch das Öffnen der folgenden Internetadresse zugreifen:

#### Adresse: https://www.bmw-altersvorsorge.de, Benutzername: g123456@bmw

Für weitere Informationen steht Ihnen das Service Center zur Verfügung

Telefon 089 - 382 20500 (Montag bis Freitag, 08:00 bis 18:00 Uhr)

oder per E-Mail: <u>service@bmw-altersvorsorge.de</u> Mit freundlichen Grüßen

BMW Service-Team Betretiliche Altersversorge og Service-Teilen: +49 (0) 39 - 352 20500 /malis/src/compose.phc/send\_lo-service@BMW-altersvorsorge.de www.tome-altersvorsorge.de

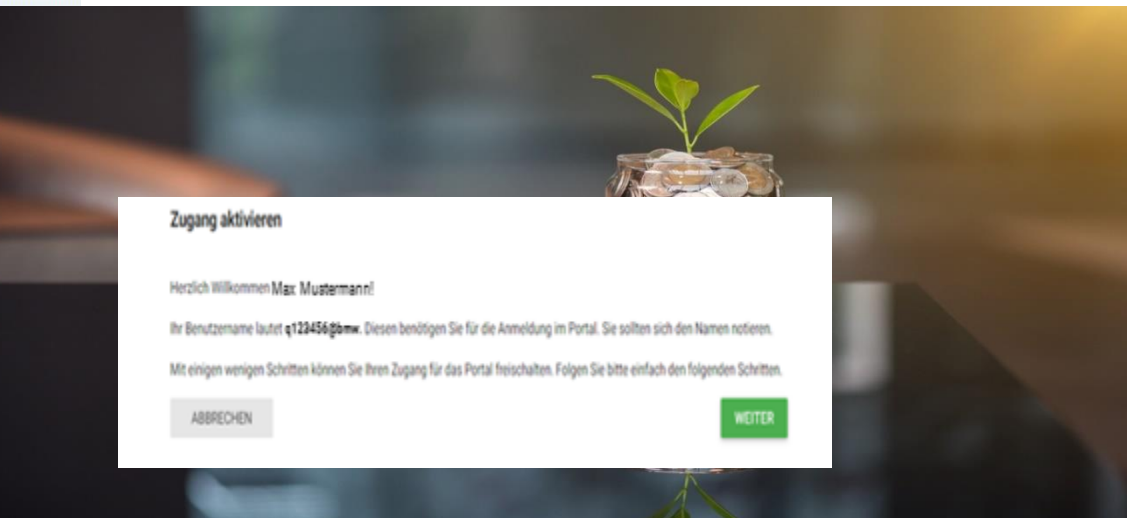

Nach erfolgreicher Eingabe der persönlichen Daten erhalten Sie entsprechend des Musters eine E-Mail mit den wichtigsten Daten der Registrierung zugesendet. Klicken Sie bitte auf den in der E-Mail angegebenen Link, damit Sie den Zugang aktivieren und sich ein Zugangspasswort erstellen können.

### DAS BMW ALTERSVORSORGEPORTAL. LOGIN MÖGLICHKEITEN ÜBER INTERNET - PASSWORTEINGABE.

| e Anmeldung.<br>swort ein, welches Sie sich gut merken sollten. |
|-----------------------------------------------------------------|
| swort ein, welches Sie sich gut merken sollten.                 |
|                                                                 |
|                                                                 |
| X Mindestens 8 Zeichen                                          |
| V Litcheters 14 Teleker                                         |
| X nocisiero in Zechen                                           |
| × Mindestons 2 Zahlen                                           |
| - 10                                                            |
| Beide Passworteingaben müssen<br>übereinstimmen                 |
|                                                                 |
|                                                                 |

- 1. Im folgenden Fenster wird Ihnen Ihr persönlicher Benutzername mitgeteilt.
- 2. Bitte notieren Sie sich den Benutzernamen. Sie benötigen diesen für eine spätere Anmeldung im Altersvorsorgeportal.
- 3. Geben Sie ein persönliches Passwort entsprechend der angezeigten Vorgaben ein.
- 4. Bitte verwenden Sie in Passwort, welches sich zum Beispiel von Ihrem BMW Intranet Passwort oder anderen bei BMW verwendeten Passwörtern unterscheidet.
- 5. Bitte wiederholen Sie zum Abgleich Ihr Passwort und bestätigen die Eingabe durch Klick auf "Weiter".

# DAS BMW ALTERSVORSORGEPORTAL. ZUGANG ZUR BMW ALTERSVORSORGE-APP.

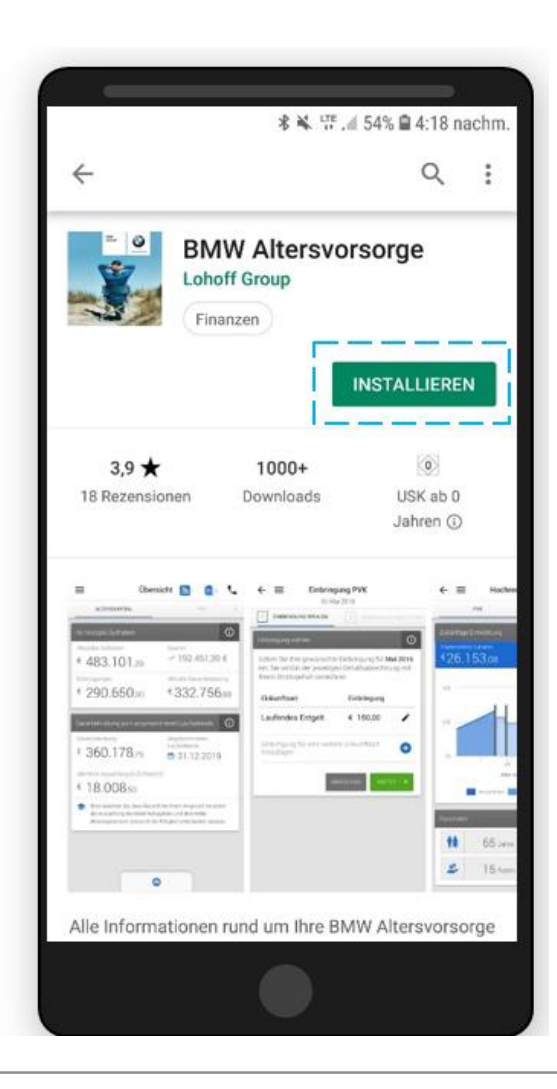

- Download der APP ist über die gängigen APP-Stores möglich ("BMW Altersvorsorge").
- Installation der App ist auch auf dem Firmenhandy möglich.
- Für eine Anmeldung in der APP muss die Registrierung über <u>www.bmw-altersvorsorge.de</u> bereits abgeschlossen sein.
- Mit den im Registrierungsprozess festgelegten Daten (Benutzername (= q+6-stellige Personalnummer) und Passwort können Sie ich auch in der APP einloggen.
- Die Zugangsdaten gelten sowohl für den Zugriff über die Website, wie auch für den Zugriff auf die APP.

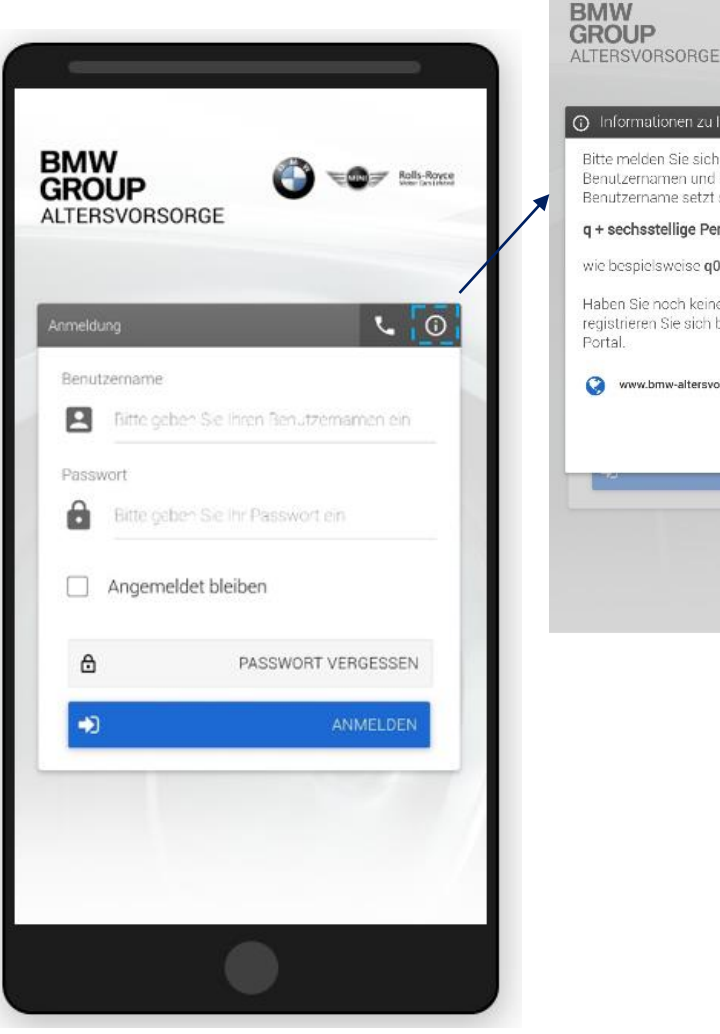

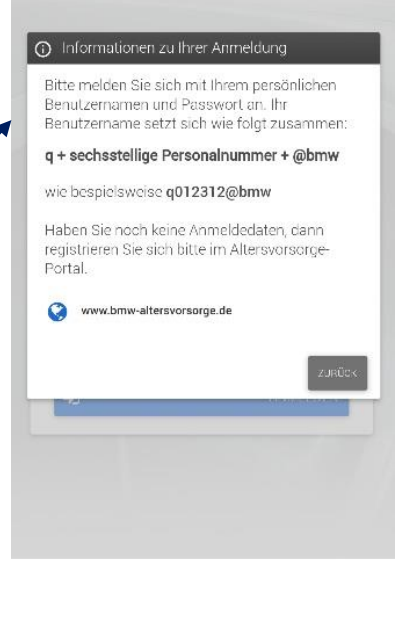

Bols-Toyoe

# WIE SETZT SICH DER BENUTZERNAME ZUSAMMEN?

### q + sechsstellige Personalnummer + @ + bmw

- Beispiel:
- Max Mustermann
- Personalnummer: 00123456
- Login: q123456@bmw

### Häufige Fehlerursachen:

- Achtstellige Personalnummer (Q-Nummer) wird verwendet
- @bmw.de wird Endung des Benutzernamens verwendet

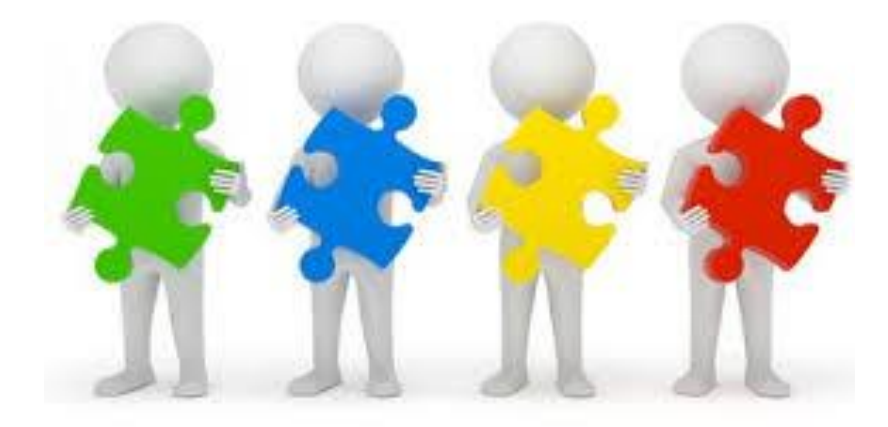